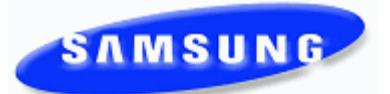

## **Known Issues**

Please contact Samsung Technical Support with any questions or comments concerning this list of Known Issues. 1(800) 737 - 7008 or <u>bcs.support@samsung.com</u>

October 2010

| <u>Ref #</u><br>Issue Name                                                   | Issue Type   | Issue Description                                                                                                    | Workaround Description                                |
|------------------------------------------------------------------------------|--------------|----------------------------------------------------------------------------------------------------|-------------------------------------------------------|
| P10102002 - 1297<br>SMT display-MMC 103 at<br>whats displayed                | ffects       | All SMT phones except the 5243, when put into either<br>Voice Announce or Auto Answer (MMC 103) when idle,<br>the display shows that mode not the station name. Does<br>not happen in ring mode or on TDM or ITP phones.<br>Turn on a condition other than ring in MMC 103<br>Ext 2001 has = Auto Answer= top line, day, date, month<br>and time on the bottom line.                                                                                                    | No work around                                        |
| P100910002 - 1298<br>NND feature while doing<br>record cause lost calls      | auto         | Tested on all 3-7000 series phone system<br>4.51 Software<br>MMC 701 COS1 useable feature VM REC and VM AREC<br>set to YES<br>MMC 743 ext 201 set to auto record to mailbox 201; both<br>inbound and outbound traffic.<br>MMC 722 assign NND to ext 201. Note: softkey can be<br>used too.<br>MMC 414 assign called id analog trunks, using PRI<br>nothing to turn on fails using them too.<br>Ext 201 answers a incoming call, auto answer feature is<br>activated. Ext 201 user presses the NND no problem they<br>can see CID info. When the screen times out from them<br>pressing the NND it goes back to normal (conf page<br>mute). If ext 201 user press the NND button again they<br>have audio until the display returns to normal.<br>At this point the inside and outside parties hears silence.<br>The call isn't put on hold because there is no MOH heard.<br>Ext 201 can press the call button or DT and they can't<br>retrieve the call. Ext 201 will have to press the hold button<br>on their phone and then go back off hook to get their call<br>back. | No work around                                        |
| - 1310<br>SMT ip phones inserting<br>front of 10 digit numbers<br>phonebook. | 1 in<br>s in | This affects ALL released SMT-i series ip phones.<br>From a idle SMT-i ip phone<br>Select Menu<br>Select Phonebook<br>Select New<br>Enter the name and 10 digit number<br>Save the entry<br>Slect the entry to be dialed<br>Slect Call<br>When the the phone dials the stored number it will insert<br>the digit 1 in front of the 10 digit number.                                                                                                    | MMC 210 CID CODE INS affects this, turn to OFF.       |
| TS02520101 - 1311<br>"Query" block not allowi<br>recordings                  | ing          | System Type: IPUMS<br>System Version: 1.3.5.3-20091110<br>Problem: When creating a Query Block. Take input from<br>"VOICE" is not capturing or allowing the recording of<br>comments. The system play query prompt and<br>automatically hits the next pointer. This issue has only<br>been found with "VOICE", validates DTMF receives if input<br>is placed as "Entry"                                                                                                    | Please contact Tech Support for file to load to IPUMS |

| <u>Ref #</u><br><u>Issue Name</u>                                                          | Issue Type                    | Issue Description                                                                                                    | Workaround Description                                                                                                    |
|--------------------------------------------------------------------------------------------|-------------------------------|----------------------------------------------------------------------------------------------------|----------------------------------------------------------------------------------------------------|
| TS10262010 - 1312<br>Call coverage key does<br>in conjunction with stat<br>pairing         | nt work<br>ion                | Here's how you can set this up to test using extensions<br>201, 202, and 203.<br>Pair 203 with 202 in MMC 217.<br>Put a CC202 button on extension 201.<br>Set the CC RNG DLY on extension 202 to 8 seconds.<br>Call extension 202. The CC button on 201 WILL NOT ring.<br>Change the CC RING DLY on ext 202 to 0 seconds.<br>Call extension 202. The CC button on 201 will ring<br>immediately.<br>Remove the station pair between 202 and 203.<br>Change the CC RING DLY on ext 202 to 8 seconds.<br>Call ext 202. The CC button on 201 will ring after 8 second<br>pause as it<br>should.                                                                                                    | No work around at this time.                                                                                                    |
| P100719004 - 1282<br>ITP 5112 phones 2nd C<br>follows Ring Volume                          | all                           | On the ITP 5112 phones if a user is on a call, the call-waiting notification comes in, the call volume of the existing calls is lowered or raised according to the volume level of the ringer.                                                                                                    | New software itp T3.55 Software fixes this<br>issue. Contact Technical Support until<br>official release                                                                                                    |
| P08092300 - 1164<br>Disabled CID still shows<br>Call as CW: ###-###-###                    | 500 R2<br>s on 2nd<br>##      | Caller ID information of a second call at a station with CID disabled in MMC 312 will still display "CW" and the incoming phone number even though caller ID is disabled for that station.                                                                                                    | Upgrade to 4.22c to resolve this issue for<br>7000 series. PIL is still open against 500<br>system.                                                                                                    |
| P081202002 - 1183<br>Usinga PIC code for<br>international dialing is f<br>connect          | 500 R2                        | Using a PIC code and then dialing international phone<br>numbers will not connect on current software. The digit<br>string is too long. This fails on 500R2, 100R2, 7100,<br>7200, 7400 but has been fixed in the software on the 7000<br>series.                                                                                                    | There is no workaround at this time. You cannot use PIC codes for international calling on our 100 and 500 systems, but is fixed with 4.42 software on our 7200/7400.                                                                                                    |
| TS20090303 - 1200<br>VT Transfers will interm<br>contain extra digits whe<br>to voicemail. | 500 R2<br>ittently<br>en sent | This problem has been seen across all platforms that<br>support the E series VM. We have not been able to<br>duplicate the issue in the lab, but we get enough calls on<br>the issue that we know it is a real issue. We are opening<br>the PIL to request assistance from product development<br>on getting a handle on this issue and to track the issue.<br>Intermittently we will see extra digits being inserted in front<br>of<br>the extension number when a VT transfer is made from<br>the phone system to a subscribers mailbox. Most<br>commonly we see the digits "#" or "2". In the event of a #<br>it will prompt the outside caller for their password. In the<br>case of a 2 it will route the call to the main menu under an<br>error condition. In call cases the workaround below has<br>corrected the issue. However this is only a workaround. | On page 2 of the menu input processor of<br>both routing menus (forward trunk and<br>forward station) place the following entry<br>(assuming that your extensions are 3 digit;<br>if you have 4 digit extensions this will not<br>work).<br>#??? TRANS ???.<br>4.30i and 5.3.3.5 resolve this issue for the<br>7000 series. We are awaiting a software<br>fix for the 100/500 series. |

| <u>Ref #</u><br><u>Issue Name</u>                                                                   | <u>Issue Type</u>        | Issue Description                                                                                                    | Workaround Description                                                                                                    |
|----------------------------------------------------------------------------------------------------|--------------------------|----------------------------------------------------------------------------------------------------|----------------------------------------------------------------------------------------------------|
| TS0720101 - 1287<br>7100 MP10a default/initia<br>process                                            | 7100<br>alization        | Proper initialization of MP10a, 7030, MP20 & MP20-S<br>The procedure for all 3 processors should match whats in<br>the documentation MP20 and MP20s.They state "after 3<br>minutes of RUN LED and SM LEd activity, press and hold<br>RESET SWITCH for 10 seconds".                                                                                                    | Wait 3 minutes before pushing reset switch on MP10a card.                                                                                                    |
| P100910003 - 1300<br>IT Tool MMC 831 public<br>update                                               | 7100<br>rtp port         | OS7100 with OAS card.<br>IT Tool v1.46d<br>Configuration 7100 MP10a, UNI card 4TRM & 4DLM, OAS<br>card<br>Start system up and do a proper initialization<br>Log into the system using KMMC.<br>MMC 831 shows the public rtp port as 30,000 for<br>embedded MGI channels and OAS card channels.<br>Log out of KMMC and use IT Tool to log in. Search for<br>MMC 831 (2.2.2) the public rtp port show as 30,000 for<br>embedded MGI channels and 65535 for the OAS card<br>channels.<br>Now log in thru KMMC and change the public to<br>something other than 30,000 (ex: 30,333), reset card for it<br>to take effect.<br>Log out and log in using IT Tool. The public rtp port show<br>as 65535 instead of 30,333.<br>It doesn't matter if you change it thru IT Tool it will show<br>the same. The changes thru IT Tool does take effect on<br>the system but if you refresh it will still display 65535 in IT<br>Tool. | Log into system using KMMC instead of IT<br>Tool                                                                                                    |
| p101014001 - 1305<br>SMT-5210 changing key<br>sound on outbound call<br>MP10a)                      | 7100<br>tone<br>(7100    | MP10a v4.46d<br>SMT5210 v1.07 or v1.11<br>>Register the 5210 to the 7100 and set the Keytone type<br>to DTMF.<br>>Press Speaker key and go handsfree.<br>>Dial a trunk number 701 (you will hear DTMF sound<br>when pressing keys.<br>>Get outside dial tone, now dial an outside number.<br>>The keytone sound from pressing buttons have changed<br>from DTMF sound to rain drop sound.                                                                                                    | No work around                                                                                                    |
| p100523002 - 1274<br>MP10 voicemail when pl<br>with garbling - rewind, p<br>and forward.            | 7100<br>ayback<br>bause, | 7100 - MP10 - sw V4.46c<br>setup: press #, # to record/leave a message to your<br>mailbox then playback by verifying from the Rewind (press<br>key 7), pause (press key 8), and Forward (press key 9)<br>audio is garbled                                                                                                    | There is test software vT4.46F available, contact Technical Support                                                                                                    |
| P100910001 - 1241<br>Non Verified Account Co<br>with Toll Overide can pr<br>from using Conf Calling | 7400<br>odes<br>event    | 7400 on 4.30i software - If you turn on non verified account codes and program two phone numbers for toll overide, then you can dial one number, but if you try to conference in the other, it will fail.                                                                                                    | Make the first call, put the call on hold,<br>make a second call, press conference<br>button or softkey, press the call button for<br>the first call you put on hold and press the<br>conference button to bring the two calls<br>together. |

| <u>Ref #</u><br>Issue Name | Issue Type | Issue Description                                                                                                    | Workaround Description                  |
|----------------------------|------------|----------------------------------------------------------------------------------------------------|-----------------------------------------|
|                            |            |                                                                                                    |                                         |
| P100105003 - 1247          | 7400       | On 4.42 and 4.42 software, if you set a telephone set for<br>Voice Announce and call it, it will have two way audio<br>whereas it should only be tway until you pick up the call | There is no workaround at this time.    |
| 4.42 software doesnt allo  | W          | whereas it should only be tway until you pick up the call.                                                                                                    |                                         |
| Voice Announce - VA wil    | li have 2  |                                                                                                    |                                         |
| way audio like AA          |            |                                                                                                    |                                         |
|                            |            |                                                                                                    |                                         |
|                            |            |                                                                                                    |                                         |
| P100217001 - 1256          | 7400       | Executive Mobex user disconnected after placing a call on hold                                                                                                    | There is no workaround at this time.    |
| Executive Mobex user       |            |                                                                                                    |                                         |
| disconnected after placi   | ng a       |                                                                                                    |                                         |
| call on hold.              | -          |                                                                                                    |                                         |
|                            |            |                                                                                                    |                                         |
|                            |            |                                                                                                    |                                         |
| P100813001 - 1292          | 7400       | Tested on current 4.46d software                                                                                                    | No work around                          |
| MMC 119 Group Name o       | ontion     | MMC 601- Set group XXX or XXXX to have members:                                                                                                    |                                         |
| display                    | Puoli      | Group 5001 members 201,202<br>MMC 602-Assign group name                                                                                                    |                                         |
|                            |            | MMC 714-Assign DID XXXX to ring group: 1234 RP1-5001                                                                                                    |                                         |
|                            |            | RP2-5001 etc.<br>MMC 406-Assign trunk XXXX to ring group: 7001                                                                                                    |                                         |
|                            |            | RP1-5001 RP2-5001                                                                                                    |                                         |
|                            |            | display on the phone and it stays there.                                                                                                    |                                         |
|                            |            | Make a call in on a PRI trunk, the group name will display<br>on the phone for a split second and then the caller id                                                             |                                         |
|                            |            | information is displayed.                                                                                                    |                                         |
| P100824001 - 1296          | 7400       | -The agent is in ABW.                                                                                                    | Log out and back in to the UCD group.   |
| <b>.</b>                   |            | -The agent makes in intecom call to the supervisor.<br>-While the agent is in conversation with the supervisor the                                                               |                                         |
| Dataview agent idle but s  | status     | agent then presses ABW to remove themselves from                                                                                                    |                                         |
| is snowing agent in ABW    | state      | ABW state.<br>-The agent hangs up the call and is now idle.                                                                                                    |                                         |
|                            |            | - Now the agent is out of ABW and able to take calls, but                                                                                                    |                                         |
|                            |            | ABW state.                                                                                                    |                                         |
|                            |            | The agent must now log out and back in to the UCD group<br>to clear the ABW on the dataview screen.                                                                              |                                         |
|                            |            | Tested on 7400 with 4.46d software and Dataview V1.5                                                                                                    |                                         |
| p101012001 - 1302          | 7400       | - MP40 v4.51                                                                                                    | After programming is done a warm reboot |
|                            | . 100      | - Tested 18b IDCS phone                                                                                                    | using MMC 811 is performed the          |
| MMC 705 data lost when     |            | Program your system speed dial in a bin number, use the                                                                                                    | momation stays.                         |
| programmed via MMC 20      | 00, MMC    | second last key to toggle to the name and enter the name,<br>exit programming (note this also happens if you only enter                                                          |                                         |
| 800 or HT Tool             |            | the number and do not toggle to the name)                                                                                                    |                                         |
|                            |            | - You can now use this speed dial, however if the system resets (loses power) the speed dial bin is now empty                                                                    |                                         |
| TS81020101 - 1309          | 7400       | With the release of the 4 5X or higher software we have                                                                                                    | No work around at this time             |
|                            |            | found that the smart media type MP40 will not boot up and                                                                                                    |                                         |
| 4.5X software or higher w  | will not   | WOFK.                                                                                                    |                                         |
| work on smart media typ    | e MP40     |                                                                                                    |                                         |
| card                       |            |                                                                                                    |                                         |

| <u>Ref #</u><br><u>Issue Name</u>                                    | Issue Type    | Issue Description                                                                                                    | Workaround Description                                                                                |
|----------------------------------------------------------------------|---------------|----------------------------------------------------------------------------------------------------|----------------------------------------------------------------------------------------------------|
| N090730013 - 1210                                                    | 7400          | Forced Account Code - Non-Verified                                                                                                    | There is not a workaround at this time.                                                               |
| Account Code - Non Veri<br>From SLT                                  | fied -        | 100 R2 2.76<br>500 R2 2.76<br>7200 4.22<br>7400 4.22                                                                                                    |                                                                                                    |
|                                                                      |               | Currently it is not possible to make a call from an SLT port<br>using a non-verified account code. On a digital set this<br>can be accomplished by assigning a "ACC" key with an<br>extender of "000". On a sing line set if you use the feature<br>code 47 and enter 000 for the bin number you will get an<br>error tone.                                                                                                    |                                                                                                    |
| P100522003 - 1278<br>RP S/W bug on OS7000                            | 7400          | Program a 3 RP schedule in MMC507. Typical setup for<br>Day/Night/Lunch.<br>While the phone system is in RP2 via the automatic<br>scheduling; invoke RP3 early (not in the defined time band<br>for RP3 in MMC507).<br>The RP3 key will light for about 30 seconds, but will then<br>revert back to RP2, even though the phones will still ring to<br>the RP3 destination, and IT reports that the system is in<br>RP3.<br>Therefore, the system did not update the new RP while it's<br>still holding the RP2 schedule!!!<br>Similarly, the test in the lab also showing if the originally<br>set at RP1 (open the IT tool to see the RP1) while you<br>invoke the RP2 manually from the keyset and it will revert<br>back to RP1 in less than 30 seconds | Problem fixed in V4.51 software. Contact<br>Technical Support for software until official<br>release. |
| P100916001 - 1293<br>Dialtone is heard through<br>computer speakers. | CTI           | OS Communicator Desk phone mode<br>7200S with v4.46Dd software<br>DS 5021 or iDCS 18<br>Install OS Link3<br>Install OS Communicator<br>Activate Link<br>Set OS Communicator to use desk phone mode thru<br>configuration option<br>Activate Communicator in desk phone mode (Ext 201)<br>Make test call to phone to confirm OS Communicator is<br>working. (Ext 202 calls 201)<br>You can see screen pop on computer.<br>Ext 201 goes off hook and the dial tone can be heard<br>through the computer's speakers.<br>Customer logs into "keyset user options" MMCs dialtone is<br>heard through the speakers.<br>Ex: Ext 201 press "transfer" button to log in (dial tone is<br>heard) it stays there until user logs out of programming.                  | No work around                                                                                        |
| P100807001 - 1290<br>Cant change headset but<br>mode duing call.     | Keyset<br>ton | <ul> <li>Only on 4.46d software load.</li> <li>With a headset button on the phone, press the button (headset button ON).</li> <li>Now make an outbound call (CO or Intercom).</li> <li>While the call is active, pressing the headset button to switch from headset to handset ( or vise versa) will not work. the headset button stays on the conversation will not switch to the handset.</li> </ul>                                                                                                    | Place the call on HOLD and then press the headset button to switch to/from the handset.               |